## How to use your new Lindsay and Gilmour App

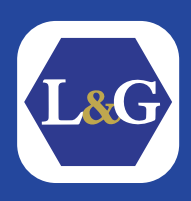

## How To Create A New Account on the L&G App

After you've successfully downloaded and installed the new app, open it up and you'll be taken to the login screen as shown to the right. To continue, choose which login method best suits you.

For this guide, we'll be clicking "Continue with email".

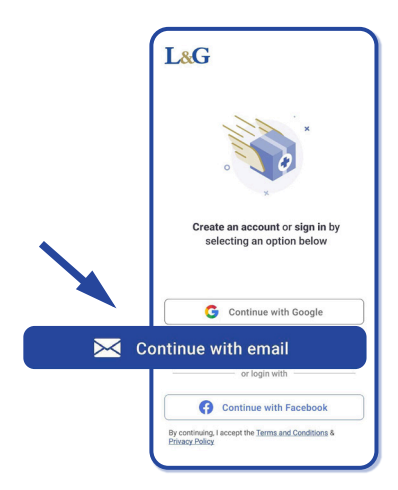

|                    | Your Details                                                                                                   |   |
|--------------------|----------------------------------------------------------------------------------------------------|---|
| We<br>Plea<br>GP ( | need this information to create your account.<br>ase ensure that the name you provide matches your<br>records. |   |
|                    | E-mail Address*                                                                                                |   |
| 0                  | First Name*                                                                                                    | • |
| Firs               | st name required                                                                                               |   |
| å                  | Last Name*                                                                                                    |   |
| 00                 | Password*                                                                                                    | > |
|                    |                                                                                                    |   |
| E                  | by continuing you are agreeing to our terms<br>and conditions and privacy policy.                              | • |

Next, you'll need to fill out your details and choose a password.

For your personal security, we require your password to contain at least 8 characters which include at least one capital letter, number and special character in your password.

Now that you've filled out the form, simply click "Create Account" to proceed.

Next, you'll need to verify your email address so we can complete your sign up and process your future prescription orders.

To open your email inbox quickly, click the "Open my email" button.

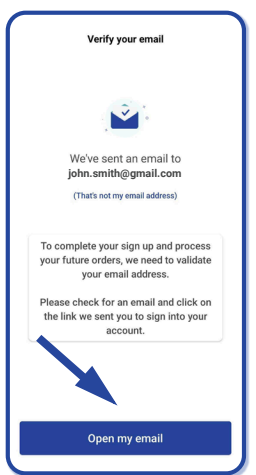

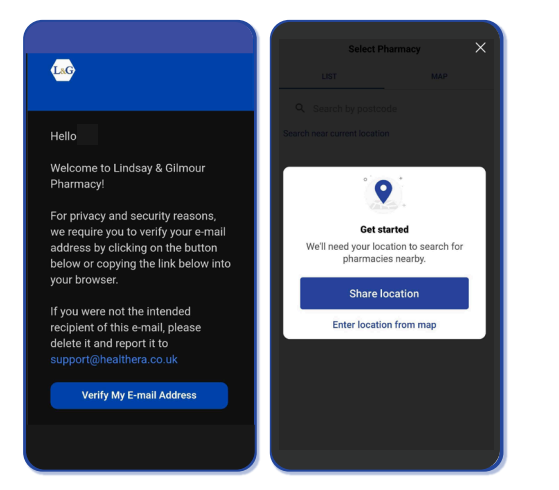

When you open your inbox, you should already have an email from us asking you to verify your email.

Once you've verified your email, go back to the L&G app to connect with your local branch.

To show you the nearest L&G pharmacies, we'll need to know your location - the simplest way to do this is to **"Share location"** and confirm.

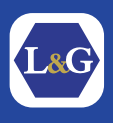

If you're unable to do this, click "Enter location from map" and follow these steps:

- 1. Type your postcode into the search bar at the top of the screen to unlock the **"Confirm location"** button, and simply press it to continue to see your nearest L&G branches.
- 2. Once you're on this page, choose the Lindsay & Gilmour pharmacy that you'd like to use on the app.
- 3. When you've clicked the pharmacy you'd like to use, we'll give you more information about the branch (including what services they offer). Click **"Next"** to start ordering your first prescription.

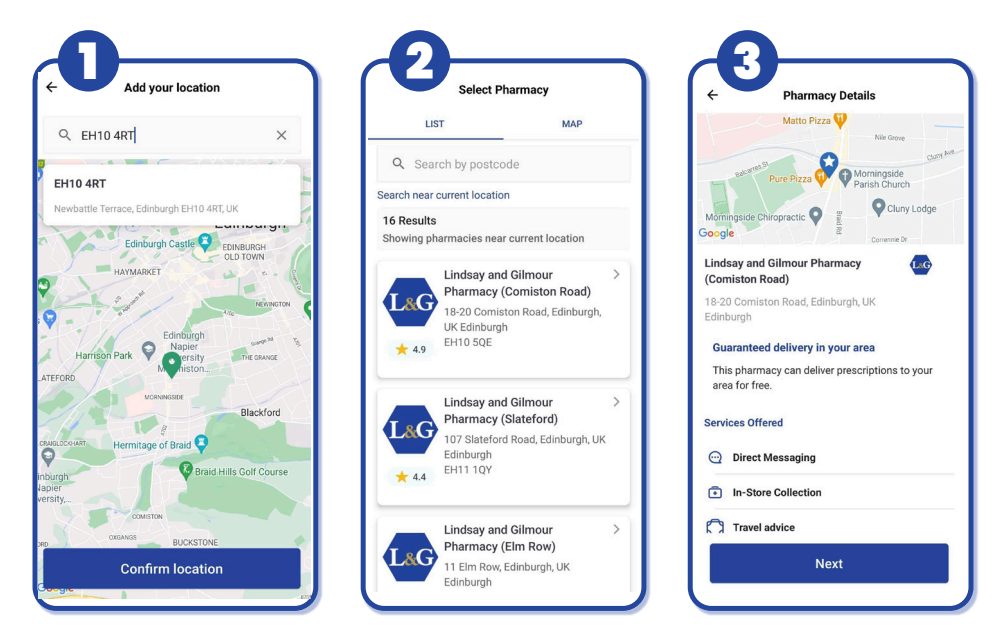

## How to Order Your First Prescription

Now you've successfully created your account on the app and selected your preferred Lindsay & Gilmour pharmacy, it's time to set up your medicine reminders and order your first prescription.

In this section of the guide, we'll be ordering paracetamol tablets but you can search for your specific medicine by typing the name into the search bar.

Next, simply choose the correct form of your medicine and on the following page choose the dosage strength that you've been prescribed.

| Find your medication 30% Complete                     | ← Add medicine<br>Select the form of your medicine from the list<br>below. | ← Add medicine<br>Select your medication from the list below. |
|-------------------------------------------------------|----------------------------------------------------------------------------|---------------------------------------------------------------|
| Next, select the medicine you have on<br>prescription | Paracetamol                                                                | Paracetamol  S00mg tablets                                    |
|                                                       | tablets<br>caplets                                                         | Paracetamol<br>1g tablets                                     |
| Q Search for Medicine by Name                         | capsules                                                                   | Don't see your medicine? Tap here to add manually,            |
|                                                       | suppositories                                                              |                                                               |
|                                                       | Don't see your medicine? Tap here to add manually.                         |                                                               |

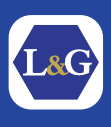

Once you've added your medicine to the app, we'll help you set up medicine reminders, so you know when to take and when to order your medicine.

To begin, simply click the correct medicine cycle, and then on the following screen, input how many days' supply you have remaining.

| ← Medicine Cycle                      | ← Repeat cycle                                                                                                    |
|---------------------------------------|----------------------------------------------------------------------------------------------------|
| Paracetamol 500mg tablets             | Paracetamol 500mg tablets                                                                                                    |
| How often do you order your medicine? | To set up smart reminders for scheduling and<br>re-ordering medicine, please provide the number of<br>days' supply remaining |
| Every 28 days                         |                                                                                                    |
| Every 56 days                         |                                                                                                    |
| Custom                                | Your medicine will run out on                                                                                                |
| Order infrequently                    | 03 July 2023                                                                                                    |
|                                       |                                                                                                    |

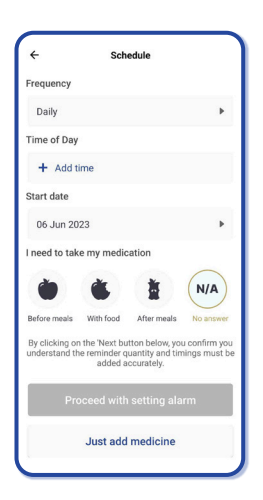

After you've entered your medicine and repeat cycles, you can set up your medicine alarms by choosing the frequency, time of day, start date and how you need to take your medicine.

If you don't want to set medicine alarms, you can skip this step by clicking **"Just add medicine"**.

To confirm your medicine reminders, simply click **"Set Alarm"** (as shown in the first picture below) and you'll be notified when it's time to take your medicine. Now that you've set your medicine reminders or clicked "Just add medicine", let's get your first prescription ordered.

To get started, click "Start ordering".

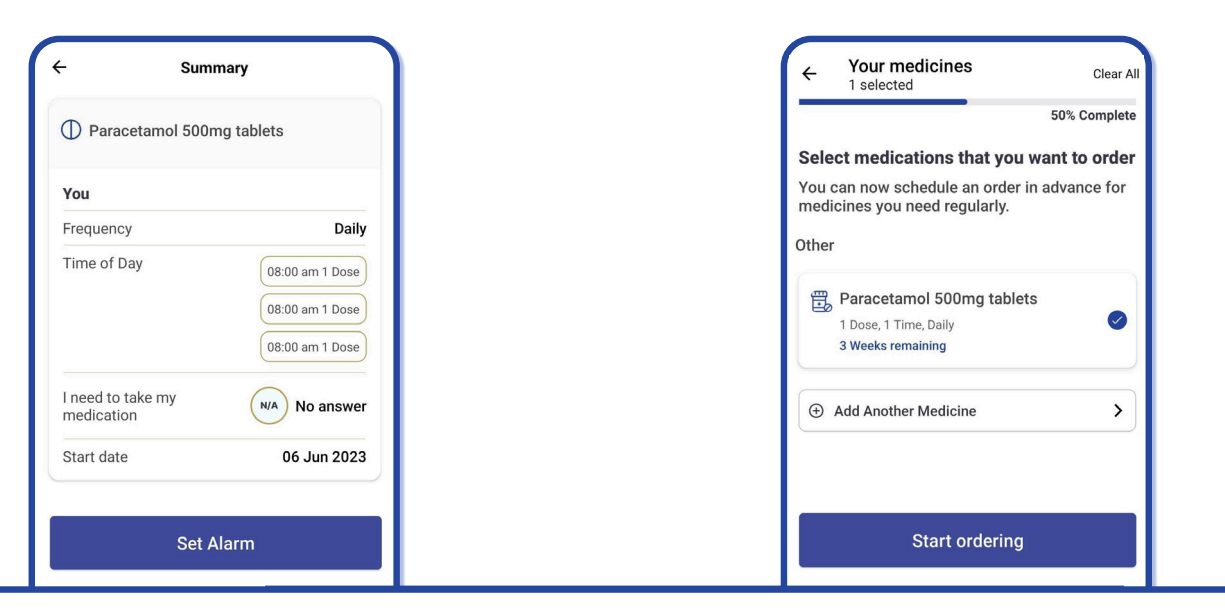

Before proceeding, you'll need to choose whether you'd like to schedule your order or order your prescription now. In this guide, we'll be setting up a scheduled order.

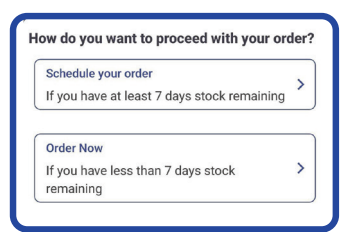

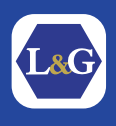

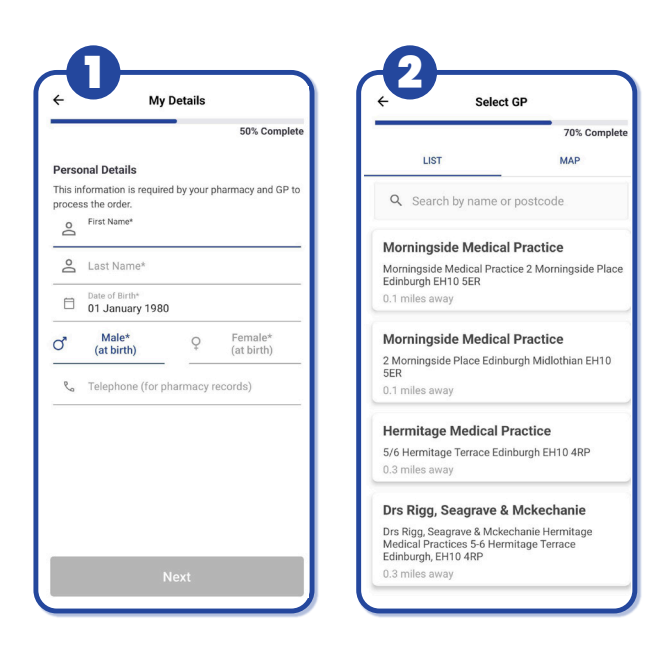

Your pharmacy and GP will need your personal details to process the order, so it's important to make sure that you add the correct information in the form on the left **(1)**.

Once you've added your personal information, click **"Next"**.

Your GP will need to know your home address in order to approve your prescription request. To find your address, start by typing in your postcode and then select your home from the drop-down list.

On the following page (2), choose the GP surgery that you're currently registered with.

Now that you've finished adding all of the necessary information required by your GP and pharmacy to process your prescription order, choose how you'd like to receive your medicine.

You can have it **delivered to your door at no cost**, or if you'd prefer to **collect it in person** you can select the second option.

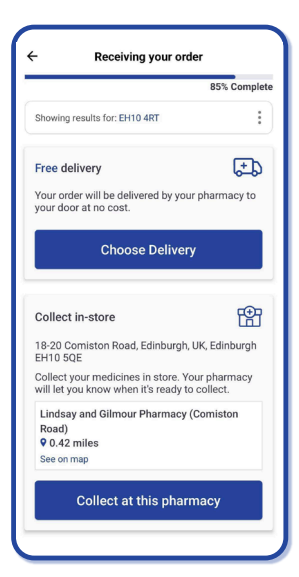

| - Sch                                                                   | edule your orde                              | r                      |
|-------------------------------------------------------------------------|----------------------------------------------|------------------------|
| Next ord                                                                | er will be schedu                            | led on                 |
| :                                                                       | 28 Jun 2023                                  |                        |
|                                                                         | (in 22 days)                                 |                        |
| This is 7 days b                                                        | efore your medic                             | ines run out.          |
| Prescription item                                                       | n(s)                                         | ¢                      |
| Paracetamol 1g t                                                        | ablets                                       | Free                   |
| Paracetamol 500                                                         | mg tablets                                   | Free                   |
| Delivered by:<br>Lindsay and Gilr<br>Road)<br>18-20 Comiston F<br>🔆 4.9 | <b>nour Pharmacy (</b><br>Road, Edinburgh, U | Comiston<br>K EH10 5QE |
| Morningside M                                                           | edical Practice                              |                        |
| Delivery Addres                                                         | s                                            |                        |
| 1F 32 Newbattle                                                         | Terrace Edinburgh                            | EH10 4RT               |
|                                                                         | Add                                          | delivery note          |
| S                                                                       | ala adula Ordan                              |                        |

Before completing your order, check to make sure that all the information is correct.

You can also add a delivery note to your order by clicking **"Add delivery note**", incase you have a special requirement.

Once you're sure that everything is good to go, click **"Schedule Order"** and we'll send you a notification when it's time to approve your order.

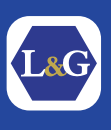

## How to Add a Dependant to Your App

If you need to order on someone's behalf, you can do this easily on the app by following these simple steps.

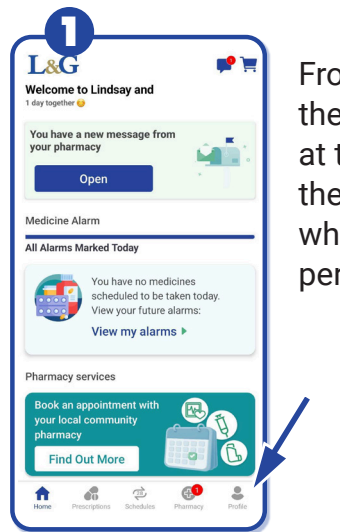

From the homepage of the page, click **"Profile"** at the bottom right of the screen (this is also where you can edit your personal information).

|      | 2                                                                  |
|------|--------------------------------------------------------------------|
|      | Profile 💕 📜                                                        |
| Pers | onal                                                               |
| ٩    | My Details                                                         |
| E    | My Orders                                                          |
| 0    | My Addresses                                                       |
| 0    | Morningside Medical Practice<br>Tap here to change the surgery     |
| 3    | Exemptions - X                                                     |
|      | Payment Details                                                    |
| Ø    | Lindsay and Gilmour Pharmacy (Comiston<br>Road)<br>Switch pharmacy |
| Depe | endants                                                            |
| ŝ    | Add a Dependant                                                    |
| ٩    | Patient Name                                                       |

Now that you're on the "Profile" tab of the app, click the **"Add a Dependant"** button to add their information.

|                            |               |             | Edi                   |
|----------------------------|---------------|-------------|-----------------------|
| Dependant's                | Basic Inf     | ormation    |                       |
| In order to add            | someone a     | s a dependa | nt, please provide    |
| the following in           | formation a   | about them: |                       |
| First Name*                |               |             |                       |
| Last Name*                 |               |             |                       |
| Date of Birth              |               |             |                       |
| O <sup>n</sup> Ma<br>(at b | ile*<br>irth) | ę           | Female*<br>(at birth) |
| Relationship               | to you*       |             |                       |
|                            | ss*           |             |                       |
| Home Addres                |               |             |                       |
| Home Addre                 |               |             |                       |

As with ordering your own medicine on the app, we'll need your dependant's personal details to ensure that their prescription is approved by the GP and pharmacist.

| You're adding the following person to your<br>account as a dependant:                                                                         |   |
|----------------------------------------------------------------------------------------------------|---|
| Patient Name                                                                                                    |   |
| Vour Confirmation                                                                                                    |   |
| Do you have this percents concert to order                                                                                                    |   |
| prescriptions on their behalf?                                                                                                    | 0 |
| Your dependant will use your nominated<br>pharmacy at: Lindsay and Gilmour Pharmacy<br>(Comiston Road), 18-20 Comiston Road,<br>Edinburgh, UK | 0 |
|                                                                                                    |   |
|                                                                                                    |   |

You'll need to confirm that you have your dependant's consent to order on their behalf and that they'll be using the same Lindsay & Gilmour branch you're nominated to.

Once you've clicked **"Done"**, you can navigate to the **"Prescription"** tab at the bottom of the screen to switch between you and your dependents' profiles.

From there you'll be able to order prescriptions on their behalf by following the same ordering process shown in this guide.

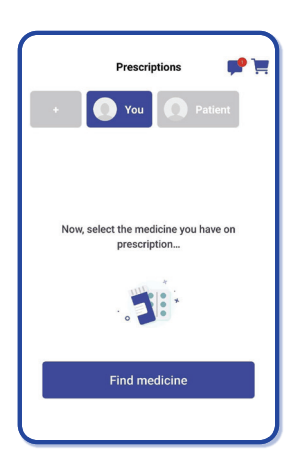